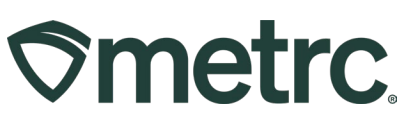

| Bulletin Number:<br>NJ_IB_0019  | Distribution Date:<br>05/28/2024 | Effective Date: 06/27/2024       |
|---------------------------------|----------------------------------|----------------------------------|
| Contact Point: Metrc Support    | Subject: Sales Deliveries        |                                  |
| Reason: Providing information r | egarding home delivery and ho    | ow to register delivery sales in |

#### Greetings,

In conjunction with the New Jersey Cannabis Regulatory Commission (CRC), Metrc is providing information on the process of registering Home Sales Delivery for home deliveries.

Sales Delivery functionality in Metrc is available for Adult Use Retailers (Class 5 Retailer) and endorsement to conduct Home Delivery Sales is granted directly through the CRC. Please reach out to <u>crc.compliance@crc.nj.gov</u> with questions about how to qualify for home delivery sales as an Adult Use Retailer.

Beginning on June 27, 2024, all Adult Use Retailers endorsed to conduct Home Deliveries Sales will be expected to appropriately log those home delivery sales in Metrc according to the following process. Any Sales Deliveries logged as sales receipts occurring before that date will be reflected in the system as such. Adult Use Retailers desiring to correct previously entered sales receipts to a sales delivery may do so.

This bulletin includes the following information:

- Sales Delivery vs. Sales Receipts
- Employee Permissions for Sales Delivery
- Recording Sales Deliveries in Metrc
- Notes about Sales Delivery via a third-party POS system

Please read on for more details.

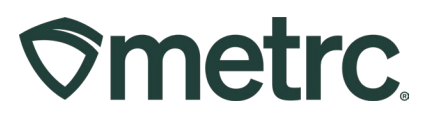

# Sales Delivery vs. Sales Receipts

A Sales Delivery (off-premise sale) and a Sales Receipt (in-store sale) are two separate actions that should be reported differently in Metrc. The key differences are:

- Any transaction that takes place <u>off the licensed premises</u> is reported as a **Sales Delivery.**
- Any transaction that takes place <u>on the licensed premises</u> is reported as a **Sales Receipt.**

**Note:** A sales delivery and a sales receipt should never be reported for the same transaction.

# **Employee Permissions for Sales Delivery**

Employees who will report sales activity must be granted appropriate permission to complete those reporting actions. These permissions can only be granted by a user with administrative permissions.

To grant permission to an employee, go to the Admin area on the navigational toolbar, then select the Employees option from the drop-down to access the Employees grid – **see Figure 1**.

|                     |                                              | Tag Orders<br>Tags                           |
|---------------------|----------------------------------------------|----------------------------------------------|
| ployees Lock Unlock |                                              | Locations<br>Strains                         |
| Last Name           | First Name                                   | E Items                                      |
| Beaven              | Elizabeth                                    | Transporters                                 |
|                     |                                              | Employees                                    |
|                     | ployees Lock Unlock<br>Last Name :<br>Beaven | ployees Lock Unlock<br>E Last Name Elizabeth |

Figure 1: Accessing the Employees grid from Admin drop down

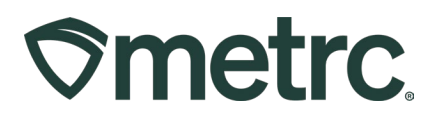

Once on the Employees grid, select the Employee that needs to be granted permission to highlight and click on the Edit Employees button to open the Edit Employees action window – **see Figure 2**.

| mployees         |           |                   |   |            |                        |
|------------------|-----------|-------------------|---|------------|------------------------|
| Add Employees Ec | lit Emplo | oyees Lock Unlock |   |            |                        |
| License No.      | :         | Last Name         | : | First Name | E-mail                 |
| X00420           |           | INDUSTRY ADMIN    |   | METRC      | support@metrc.com      |
| X00002           |           | Johnson           |   | Mary       | miguel.lopez@metrc.com |

Figure 2: Edit Employees button in the Employees grid

From the Edit Employees action window, locate the Sales Menu part of permissions – **see Figure 3 below**.

- Sales grants access to the Receipts grid and permissions to manage.
- **Sales Delivery** grants access to Sales Deliveries grid and permissions to manage.
- Hub grants access to the Sales Delivery Hub grid and permissions to manage.

Check the View or Manage checkbox to the left of each permission that the user is being granted. Once all permissions have been updated, click the Save Employees button to save the permissions that have been granted.

# 

| mployee #        | # 1                                     |             |                         |                 | (clear)                      |
|------------------|-----------------------------------------|-------------|-------------------------|-----------------|------------------------------|
| Employee         | Mary Johnson 🗸                          | Permissions | Packages Page           |                 | Acme Cultivator   ORC0001-G  |
| Employee Lic.    | X00002                                  |             | Grids (reg'd)           | View            | Acme Dispensary   ORC0003-D  |
| Number           | AUGULE .                                |             | Inventory               | Manage          | Acme Processor   ORC0002-P   |
|                  | 2.2.1.1.1.1.1.1.1.1.1.1.1.1.1.1.1.1.1.1 |             | Create/Submit/Disc,     | Manage          | Acme Testing Lab   ORC0004-L |
|                  | Enable online access to this Facility   |             | Notes                   | Manage          | Check all Check none         |
| E-mail           |                                         |             | Transfers Menu          |                 |                              |
|                  |                                         |             | Licensed & External     | Manage          |                              |
| Home             | Packages ~                              |             | Templates               | Manage          |                              |
| Employment       | Owner at this Facility                  |             | Hub                     | Manage          |                              |
| Cardina Constant | Manager at this Facility                | (           | Sales Menu              |                 |                              |
|                  | Bud Tender                              |             | Sales                   | Manage          |                              |
|                  | Managar                                 |             | Sales Delivery          | Manage          |                              |
|                  |                                         | 1           | Hub 🗹 Manage            | )               | x                            |
|                  |                                         |             | Trips Menu              |                 |                              |
|                  |                                         |             | All                     | 🗆 View 🗆 Manage |                              |
|                  |                                         |             | Financials Menu         |                 |                              |
|                  |                                         |             | All                     | 🗹 Manage        |                              |
|                  |                                         |             | Reports Menu            |                 |                              |
|                  |                                         |             | All                     | View            |                              |
|                  |                                         |             | Admin Menu              |                 |                              |
|                  |                                         |             | Tag Orders              | Manage          |                              |
|                  |                                         |             | Tags                    | Manage          |                              |
|                  |                                         |             | Locations               | Manage          |                              |
|                  |                                         |             | Strains                 | Manage          |                              |
|                  |                                         |             | Toethis                 | Manage          |                              |
|                  |                                         |             | Employees               | Manage          |                              |
|                  |                                         |             | Operational Exception   | Manage          |                              |
|                  |                                         |             | Caurch Manu             |                 |                              |
|                  |                                         |             | Careolver Status Lookup | View            |                              |
|                  |                                         |             | smegrer annue soonap    | O VION          |                              |
| + 1              |                                         |             |                         |                 |                              |
|                  |                                         |             |                         |                 |                              |
|                  | Save Employees Cancel                   | 1           |                         |                 |                              |

Figure 3: Sales Menu permissions options

After permissions are granted, users will have access to the respective options within the Sales area drop down on the navigational toolbar – **see Figure 4**.

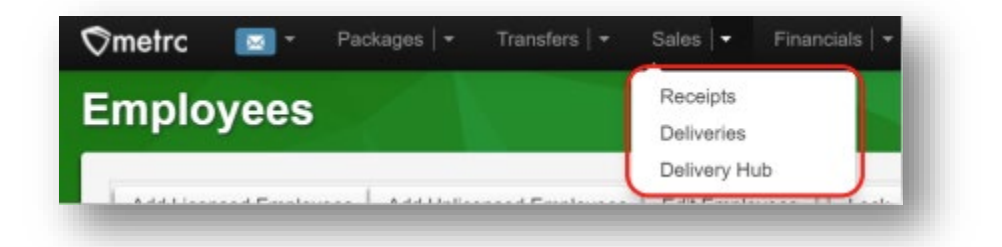

Figure 4: Deliveries option in Sales drop down

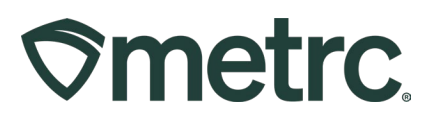

# **Recording Delivery Sales**

The creation of a Sales Delivery Manifest is required once an order has been placed by the customer, similar to a Transfer Manifest being required when transferring product to another license. These manifests provide necessary visibility when products are being transported off a licensed premise.

To begin the process, navigate to the Sales Deliveries grid by selecting the Deliveries option under the Sales area dropdown on the navigational toolbar – **see Figure 5**.

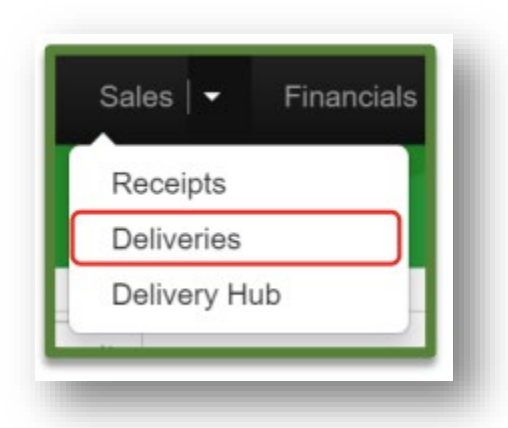

Figure 5: Sales Menu with Deliveries option

From the Sales Deliveries grid, select the Record Deliveries button. This will open the Record Deliveries action window so the Sales Delivery can be created – **see Figure 6**.

| Active Inactive           |                              |                                   |               |
|---------------------------|------------------------------|-----------------------------------|---------------|
| Record Deliveries Edit De | liveries View Manifest       |                                   |               |
| Delivery :                | Transporter :                | Sales :                           | Customer Type |
| ▶ 000000031               | ORC0003-D<br>Acme Dispensary | 11/02/2023<br>03:30 pm            | Consumer      |
| ▶ 0000000017              | ORC0003-D<br>Acme Dispensary | 11/02/2023<br>10:00 am            | Consumer      |
| H 4 1 Page 1              | of 1 + + 20                  | <ul> <li>rows per page</li> </ul> |               |

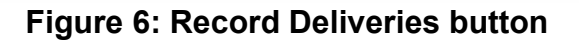

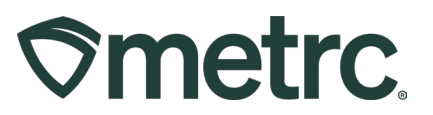

In the Record Deliveries action window, enter the details of the Sales Delivery, which includes the ability to assign the license that will be physically delivering the product being sold.

**Note:** Consumer ID field will need to be populated with the receipt number from the transaction once it has been completed. To initially record the delivery, input "Receipt #" in the Consumer ID field as a placeholder.

To record additional optional information such as invoice number, taxes, and discounts, click the blue drop-down beside Transaction Details. For more information about this function, reference <u>NJ Industry Bulletin 0006</u>.

After all the required information is entered, select the green Record Sales Delivery button to complete the Sales Delivery creation process – **see Figure 7** below.

| <ul> <li>04/30/2024</li> <li>04/30/2024</li> </ul> |                                                                                                    |                                                                                                    |                                                                                                    |                                                                                                    |
|----------------------------------------------------|----------------------------------------------------------------------------------------------------|----------------------------------------------------------------------------------------------------|----------------------------------------------------------------------------------------------------|----------------------------------------------------------------------------------------------------|
| ▲ ▲                                                |                                                                                                    | today                                                                                                    | Consumer Id                                                                                                    |                                                                                                    |
| 0.4 - 20                                           |                                                                                                    |                                                                                                    | Name                                                                                                    |                                                                                                    |
| V V                                                | PM                                                                                                    |                                                                                                    | (optional)                                                                                                    |                                                                                                    |
| 04/30/2024                                         |                                                                                                    | today                                                                                                    | Est. Arrival                                                                                                    | 🗰 04/30/2024 🛗 today                                                                                                    |
| ~ ^                                                | _                                                                                                    |                                                                                                    |                                                                                                    | ^ ^                                                                                                    |
| 04 : 29                                            | PM                                                                                                    |                                                                                                    |                                                                                                    | 04 : 29 PM                                                                                                    |
| * *                                                |                                                                                                    |                                                                                                    |                                                                                                    | V V                                                                                                    |
|                                                    |                                                                                                    |                                                                                                    | Address                                                                                                    |                                                                                                    |
|                                                    |                                                                                                    |                                                                                                    | Address Cont.                                                                                                    |                                                                                                    |
|                                                    |                                                                                                    |                                                                                                    | City                                                                                                    |                                                                                                    |
|                                                    |                                                                                                    | 11.                                                                                                    | County                                                                                                    |                                                                                                    |
|                                                    |                                                                                                    |                                                                                                    | (optional)                                                                                                    |                                                                                                    |
|                                                    |                                                                                                    |                                                                                                    | State + Zip                                                                                                    |                                                                                                    |
| Type part of the Di                                | river Name                                                                                                    | Q (clear)                                                                                                    | Vehicle 1                                                                                                    | Type part of the vehicle make, moc Q                                                                                                    |
|                                                    |                                                                                                    |                                                                                                    | Vehicle Make                                                                                                    |                                                                                                    |
|                                                    |                                                                                                    |                                                                                                    | Vehicle Model                                                                                                    |                                                                                                    |
|                                                    |                                                                                                    |                                                                                                    | License Plate                                                                                                    |                                                                                                    |
| ex. +1-123-456-78                                  | 90                                                                                                    |                                                                                                    |                                                                                                    |                                                                                                    |
| Package # 1                                        | Type part o                                                                                                    | f Package number                                                                                                    | Q (clear)                                                                                                    | Quantity ex. 100.23 - Select -                                                                                                    |
| Available                                          | N/A                                                                                                    |                                                                                                    |                                                                                                    | Total Price S ex. 100.23                                                                                                    |
|                                                    | 04/30/2024     04/20/2024     04/20/2024     04/20/2024     12/20     12/20     12/20     12/20     12/20     12/20     12/20     12/20     12/20     12/20     12/20     12/20     12/20     12/20     12/20     12/20     12/20     12/20     12/20     12/20     12/20     12/20     12/20     12/20     12/20     12/20     12/20     12/20     12/20     12/20     12/20     12/20     12/20     12/20     12/20     12/20     12/20     12/20     12/20     12/20     12/20     12/20     12/20     12/20     12/20     12/20     12/20     12/20     12/20     12/20     12/20     12/20     12/20     12/20     12/20     12/20     12/20     12/20     12/20     12/20     12/20     12/20     12/20     12/20     12/20     12/20     12/20     12/20     12/20     12/20     12/20     12/20     12/20     12/20     12/20     12/20     12/20     12/20     12/20     12/20     12/20     12/20     12/20     12/20     12/20     12/20     12/20     12/20     12/20     12/20     12/20     12/20     12/20     12/20     12/20     12/20     12/20     12/20     12/20     12/20     12/20     12/20     12/20     12/20     12/20     12/20     12/20     12/20     12/20     12/20     12/20     12/20     12/20     12/20     12/20     12/20     12/20     12/20     12/20     12/20     12/20     12/20     12/20     12/20     12/20     12/20     12/20     12/20     12/20     12/20     12/20     12/20     12/20     12/20     12/20     12/20     12/20     12/20     12/20     12/20     12/20     12/20     12/20     12/20     12/20     12/20     12/20     12/20     12/20     12/20     12/20     12/20     12/20     12/20     12/20     12/20     12/20     12/20     12/20     12/20     12/20     12/20     12/20     12/20     12/20     12/20     12/20     12/20     12/20     12/20     12/20     12/20     12/20     12/20     12/20     12/20     12/20     12/20     12/20     12/20     12/20     12/20     12/20     12/20     12/20     12/20     12/20     12/20     12/20     12/20     12/20     12/20     12/20     12/20     12/20     12/20     12/20     12/20     1 | 04/30/2024     04     29     PM     29     PM     7     7     7     7     7     7     7     7     7     7     7     7     7     7     7     7     7     7     7     7     7     7     7     7     7     7     7     7     7     7     7     7     7     7     7     7     7     7     7     7     7     7     7     7     7     7     7     7     7     7     7     7     7     7     7     7     7     7     7     7     7     7     7     7     7     7     7     7     7     7     7     7     7     7     7     7     7     7     7     7     7     7     7     7     7     7     7     7     7     7     7     7     7     7     7     7     7     7     7     7     7     7     7     7     7     7     7     7     7     7     7     7     7     7     7     7     7     7     7     7     7     7     7     7     7     7     7     7     7     7     7     7     7     7     7     7     7     7     7     7     7     7     7     7     7     7     7     7     7     7     7     7     7     7     7     7     7     7     7     7     7     7     7     7     7     7     7     7     7     7     7     7     7     7     7     7     7     7     7     7     7     7     7     7     7     7     7     7     7     7     7     7     7     7     7     7     7     7     7     7     7     7     7     7     7     7     7     7     7     7     7     7     7     7     7     7     7     7     7     7     7     7     7     7     7     7     7     7     7     7     7     7     7     7     7     7     7     7     7     7     7     7     7     7     7     7     7     7     7     7     7     7     7     7     7     7     7     7     7     7     7     7     7     7     7     7     7     7     7     7     7     7     7     7     7     7     7     7     7     7     7     7     7     7     7     7     7     7     7     7     7     7     7     7     7     7     7     7     7     7     7     7     7     7     7     7     7     7     7     7     7     7     7     7     7     7     7     7     7     7     7     7     7     7     7     7     7     7     7     7     7     7 | O4/ 30/2024 today      O4 : 29 PM      V      V      Type part of the Driver Name      C      Cosy      cosy      cosy | O4/30/2024      today     Est, Arrival     O4 : 29 PM     Address     Address     Address     Address     Conty     Comy     Comy |

#### Figure 7: Record Deliveries action window to record Sales Delivery details

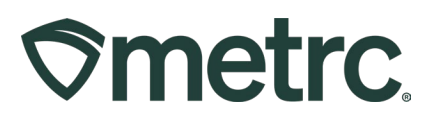

# **Completing a Sales Delivery**

Once the Sales Delivery has been delivered to the customer, the Retailer should edit the Sales Delivery to update the Consumer ID field with the receipt number. To edit the Sales Delivery, go to the Sales Deliveries grid and select the Sales Delivery to be edited, then click the Edit Deliveries button to open the Edit Deliveries action window – **see Figure 8**.

| Card Deleving         Verw Handred -         Compared a light of the strength of the strength of the                                           |                                     |                        |         |         |           |      |                        |                        |                                                  |        |             |                 |                        |                        | ive Inactive    |
|----------------------------------------------------------------------------------------------------|-------------------------------------|------------------------|---------|---------|-----------|------|------------------------|------------------------|--------------------------------------------------|--------|-------------|-----------------|------------------------|------------------------|-----------------|
| Delivery         1         Tempsporter         1         Sales         1         Customer Type         1         Deliver         1         Vehicle Info         1         ED         1         ED         2         2         2         2         2         2         2         2         2         2         2         2         2         2         2         2         2         2         2         2         2         2         2         2         2         2         2         2 </th <th>(<b>4</b>- (<b>y</b>-) (≡-) (+)</th> <th></th> <th></th> <th></th> <th></th> <th></th> <th></th> <th></th> <th></th> <th></th> <th></th> <th></th> <th>Manifest</th> <th>Edit Deliveries View I</th> <th>cord Deliveries</th>                                                                                                    | ( <b>4</b> - ( <b>y</b> -) (≡-) (+) |                        |         |         |           |      |                        |                        |                                                  |        |             |                 | Manifest               | Edit Deliveries View I | cord Deliveries |
| 0000000000 1 1 1 1 1 1 1 1 1 1 1 1 1 1                                                                                                    | : State :                           | Recorded               | E Total | E Phois | Completed | E AA | ETA                    | : ETD                  | : Vehicle Info                                   | Driver | E Patient E | : Customer Type | : Sales                | : Transporter          | Delivery        |
| The last sector of the last sector of the last sect | Shipped Compile                     |                        |         |         |           |      |                        |                        | Make Jeep<br>Moder Cherskee<br>Lic Plate ABC123  |        |             |                 |                        |                        |                 |
| 0000000011 AA 00000032 Comumer Jahn Kar 0007023 00000021 012 pm 12 pm 12 | Shipped Conpete                     | 06/06/2023<br>01:30 pm | \$10.00 | 1       |           |      | 06/06/2023<br>01:29 pm | 05/07/2023<br>01:29 pm | Mail: Jeep<br>Model Cherokee<br>Uo: Plate ABC123 | John   |             | Consumer        | 05/05/2023<br>01:29 pm | NIA<br>NIA             | 000000011       |
| <ul> <li>B Page 1 eff (* #) 23 * novis per page</li> <li>Verving 1-2 (2.tbal)</li> </ul>                                                                                                    | Viewing 1 - 2 (2 total) Ö 🕇         |                        |         |         |           |      |                        |                        |                                                  |        |             | page            | 20 • rows per          | e 1 of 1 (F) (H        | 🔹 🚺 Pag         |

Figure 8: Edit Sales Delivery

In the Edit Deliveries action window, copy the delivery number to the Consumer ID field, then click the Edit Sales Deliveries button at the bottom of the action window – **see Figure 9.** 

| es Deliver          | ries                            | Edit Deliveries            |                      |                  |           |                      |                                           |          |       |   | ×       |
|---------------------|---------------------------------|----------------------------|----------------------|------------------|-----------|----------------------|-------------------------------------------|----------|-------|---|---------|
| tive Inactive       |                                 | Sales Delive               | n # 000000           | 0031             |           |                      |                                           |          |       |   | (clear) |
| Record Deliveries E | Edit Deliveries    View Manifes | st Date/Time               | 04/30/2024           | toda;            | y         | Consumer Id          | Receipt # 0000000031                      |          |       |   |         |
| Delivery            | : Transporter                   | : Sales                    | 04 : 3               | РМ               |           | Name<br>(optional)   |                                           |          |       |   |         |
|                     |                                 | 04/30/202<br>04 38 pm      | * *                  |                  |           |                      | -                                         | -        |       |   |         |
|                     |                                 | Est. Departure             | • • •                | toda             | y         | ESL Arrival          | <ul> <li>04/30/2024</li> <li>^</li> </ul> | today    |       |   |         |
| 0000000011          |                                 | 01:29 pm                   | 04 : 5               | PM               |           |                      | 05 : 36 PM                                |          |       |   |         |
| • 1 Page            | e 1 of 1 🕨 🖬                    | 20 v rov Planned Route     | Turn Left            |                  |           | Address              | 123 Street                                |          |       |   |         |
|                     |                                 |                            | Turn Right<br>Arrive |                  |           | Address Cont.        |                                           |          |       |   |         |
|                     |                                 |                            |                      |                  |           | City                 | Anytown                                   |          |       |   |         |
|                     |                                 |                            |                      |                  | 11.       | County<br>(optional) | Camden                                    |          |       |   |         |
|                     |                                 |                            |                      |                  |           | State + Zip          | NJ ~ 08104                                |          |       |   |         |
|                     |                                 | Driver 1                   | Type part of the D   | iver Name Q      | (clear)   | Vehicle 1            | Type part of the vehicle mak              | e, moc Q |       |   |         |
|                     |                                 | Employee ID                | Doe                  |                  |           | Vehicle Make         | Jeep                                      |          |       |   |         |
|                     |                                 | Driver's Name              | John                 |                  |           | Vehicle Model        | Cherokee                                  |          |       |   |         |
|                     |                                 | Driver's Lic. No.          | XYZ555               |                  |           | License Plate        | ABC123                                    |          |       |   |         |
|                     |                                 | Phone No. for<br>Questions | 555-555-5555         |                  |           |                      |                                           |          |       |   |         |
|                     |                                 |                            | Package # 1          | 1A4FF01000000CS  | 000000007 | Q (Stast)            | Quantity                                  | 5        | Grams | × |         |
|                     |                                 |                            | Available            | 284.3 g          |           |                      | Total Price                               | \$ 65    |       |   |         |
|                     |                                 | ► Tra                      | saction Details      |                  |           |                      |                                           |          |       |   |         |
|                     |                                 | O (nac)                    | anel                 |                  |           |                      |                                           |          |       |   |         |
|                     |                                 | + 1 0                      |                      |                  |           |                      |                                           |          |       |   |         |
|                     |                                 |                            |                      |                  |           |                      |                                           |          |       |   |         |
|                     |                                 |                            | Updat                | sales Deliveries | ancel     |                      |                                           |          |       |   |         |
|                     |                                 |                            |                      |                  |           |                      |                                           |          |       |   |         |
|                     |                                 |                            |                      |                  |           |                      |                                           |          |       |   |         |

Figure 9: Edit Deliveries to update Consumer ID field with Receipt number

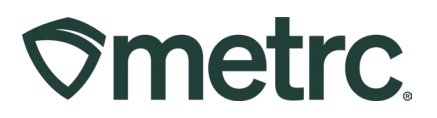

To complete the Sales Delivery, locate the Sales Delivery on the Sales Deliveries grid and click the Complete button – **see Figure 10**.

|      |                                                  |                                                  |                                    |                      |          |                                                                  | /oid                            |                                 | -    |             |         |                    |                                    |                         |                      |
|------|--------------------------------------------------|--------------------------------------------------|------------------------------------|----------------------|----------|------------------------------------------------------------------|---------------------------------|---------------------------------|------|-------------|---------|--------------------|------------------------------------|-------------------------|----------------------|
| 7me  | trc Pack                                         | iges   + Transfer                                | - Salo                             | i   • Financials   • | Reports  | + Admin +                                                        |                                 |                                 |      |             |         |                    | • ••                               | Support +     Acme Disp | 1 x00002 ( +         |
| Sale | es Deli                                          | veries                                           |                                    |                      |          |                                                                  | -                               |                                 |      |             |         |                    |                                    |                         | Rhode Island Teating |
| Ac   | ctive inactiv                                    | •                                                |                                    |                      |          |                                                                  |                                 |                                 |      |             |         |                    | 1                                  |                         |                      |
| L    | Record Deliver                                   | ies Edit Deliveries                              | View Ma                            | nčest                |          |                                                                  |                                 |                                 |      |             |         |                    | ê-                                 | الخراء                  | <b>-</b>  +          |
|      | <ul> <li>Delivery</li> <li>0000000051</li> </ul> | I Transporter I<br>Officiology<br>Acme Depensary | Sales 1<br>12/06/2023<br>10:22 are | Customer Type I      | John Doe | Vehicle Info 2<br>Make Toyota<br>Model Carry<br>Lic Plate 123456 | EID i<br>12/06/2023<br>11:00 am | ETA i<br>12:06/2023<br>10:22 am | AA I | Completed i | Ekula i | Total i<br>\$85.00 | Recorded<br>12/06/2023<br>10.26 am | i State                 | Conpiles<br>Vot      |
|      | • 0000000031                                     | ОНСНОЕЗ-D<br>Астие Dispensary                    | 11/02/2025<br>03:30 pm             | Consumer             | John Doe | Make Toyota<br>Model Carry<br>Lic Plate 123450                   | 11/02/2023<br>06:10 pm          | 11/02/2023<br>05:10 pm          |      |             | 1       | \$75.00            | 10/06/2023<br>10:15 am             | Shipped                 | Vat                  |
| •    | <ul> <li>0000000017</li> </ul>                   | Officions-D<br>Acres Depensary                   | 11/02/2025<br>10:00 am             | Consumer             | John Doe | Make Toyota<br>Model Carry<br>Lic Plate 123450                   | 11/02/2023<br>11:00 am          | 06/25/2023<br>10:00 am          |      |             | 1       | \$150.00           | 09/26/2023<br>07:02 am             | Shipped                 | Complete<br>Visit    |
| 1    | u x 🚺                                            | Page 1 of 1                                      | нн                                 | 20 • rows per        | page     |                                                                  |                                 |                                 |      |             |         |                    | Viewin                             | ig 1 - 3 (3 total)      | 0 +                  |

Figure 10: Complete Sales Delivery

Selecting the Complete button will open the Complete Delivery action window to finalize the Sales Delivery. This includes the Payment Type For Delivery and then selecting the green Complete Sales Delivery button – **see Figure 11**.

| Employee ID              | 123455 | 5                        |          |       | Vehicle Make   | Toy | ota   |      |   |    |            |     |
|--------------------------|--------|--------------------------|----------|-------|----------------|-----|-------|------|---|----|------------|-----|
| Driver's Name            | John D | oe                       |          |       | Vehicle Model  | Ca  | mry   |      |   |    |            |     |
| Driver's <u>Lic.</u> No. | S23442 | 234                      |          |       | License Plate  | 12: | 3456  |      |   |    |            |     |
| Phone No. for            | 123-45 | 6-7890                   |          |       | Actual Arrival |     | 12/06 | 2023 |   |    | today      |     |
| Questions                |        |                          |          |       |                | ^   | )     | ^    |   |    |            |     |
| Payment Type             | Cash   | ~                        |          |       |                |     | 11 :  | 22   | 2 | AM |            |     |
| For Delivery             |        |                          |          |       |                | *   |       | *    |   |    |            |     |
| Package # *              |        | 1A4FF01000006500000      | 0076     | ۹     | Quantity       | 1   |       | e    | a |    | eject Pack | age |
|                          | Item   | Providence Purple Packag | ged Eigl |       |                |     |       |      |   |    |            |     |
|                          |        |                          |          |       |                |     |       |      |   |    |            |     |
|                          |        | Complete Sales Deliver   | ry Ca    | ancel |                |     |       |      |   |    |            |     |

Figure 11: Complete Delivery action window

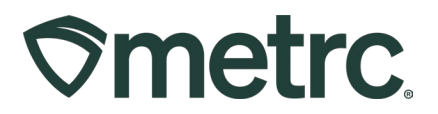

If the Sales Delivery was unable to be completed, use the Reject Package checkbox to record the necessary information, including in the following fields:

- Verification: Confirm the amount of product being returned
- **Return Reason:** Select a reason for the return from the drop-down
- Required Note: Add any additional details

Then, finalize the rejected Sales Delivery by selecting the green Complete Sales Delivery button – **see Figure 12**.

| Employee ib                  | 123455  |                          |         |      | Vehicle Make                  | Toy | ota     |         |        |              |       |                  |
|------------------------------|---------|--------------------------|---------|------|-------------------------------|-----|---------|---------|--------|--------------|-------|------------------|
| Driver's Name                | John D  | 08                       |         |      | Vehicle Model                 | Car | nry     |         |        |              |       |                  |
| river's <u>Lic.</u> No.      | S23442  | 234                      |         |      | License Plate                 | 123 | 456     |         |        |              |       |                  |
| Phone No. for                | 123-45  | 6-7890                   |         |      | Actual Arrival                | =   | 12/0    | 6/202   | 23     | ۵            | today |                  |
| Questions                    |         |                          |         |      |                               | ^   |         | -       | •      | 1            |       |                  |
| Payment Type<br>For Delivery | Cash    | ~                        |         |      |                               |     | 11      | 1       | 22     | AM           |       |                  |
|                              |         |                          |         |      | Est. Return                   |     | 12/0    | 6/202   | 23     |              | today |                  |
|                              |         |                          |         |      | Departure                     | ^   |         |         | •      |              |       |                  |
|                              |         |                          |         |      |                               |     | 12      | :       | 27     | PM           |       |                  |
|                              |         |                          |         |      |                               | *   |         | ~       | ,      |              |       | -                |
|                              |         |                          |         |      | <u>Est.</u> Return<br>Arrival |     | 12/0    | 6/202   | 23     |              | today |                  |
|                              |         |                          |         |      |                               | Ê   | 12      | 1:      | 27     | PM           |       |                  |
|                              |         |                          |         |      |                               | ٠   |         | ~       | ,      | _            |       |                  |
| Pack                         | age # 1 | 1A4FF01000006500000      | 0076    | ٩    | Quantity                      | 1   |         |         | 68     |              |       | Z Reject Package |
|                              | Item    | Providence Purple Packag | ed Eigl |      | Verification                  | 1   |         |         | Eac    | h            | ~     |                  |
|                              |         |                          |         |      | Return Reason                 | Pa  | tient P | Refus   | ed Sal | les Delivery | · •   |                  |
|                              |         |                          |         |      | Required Note                 | No  | answ    | er at t | the do | or           |       |                  |
|                              |         |                          |         |      |                               |     |         |         |        |              |       |                  |
|                              |         |                          |         |      | <i>.</i>                      |     |         |         |        |              |       |                  |
|                              |         | Complete Sales Deliver   | y Car   | ncel |                               |     |         |         |        |              |       |                  |

Figure 12: Complete Delivery action window with Reject Package

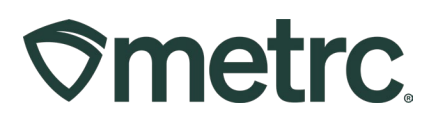

After completing the Sales Delivery, the delivery will be finalized and automatically moved to the Inactive tab in the Sales Deliveries grid – **see Figure 13**.

| a | les Deliv       | veries                     |                        |               |           |             |                                                     |                        |                        |                        |                        |         |          | Acme Dispe             | nsary   ORC0003-D   |
|---|-----------------|----------------------------|------------------------|---------------|-----------|-------------|-----------------------------------------------------|------------------------|------------------------|------------------------|------------------------|---------|----------|------------------------|---------------------|
|   |                 |                            |                        |               |           |             |                                                     |                        |                        |                        |                        |         |          | and the second second  | Rhode bland Testing |
| 1 | Active Inactive |                            |                        |               |           |             |                                                     |                        |                        |                        |                        |         |          |                        |                     |
|   | View Manifest   |                            |                        |               |           |             |                                                     |                        |                        |                        |                        |         | 4-       | <b>v</b> •    =        | -    +              |
|   | Delivery        | Transporter I              | Sales 1                | Customer Type | Patient 1 | Driver 1    | Vehicle Info                                        | ETD :                  | ETA :                  | AA I                   | Completed              | Eka's I | Total I  | Recorded 1             | State 1             |
|   |                 |                            | 12/06/2023<br>10:22 am |               |           |             | Make: Toyota<br>Model: Carwy<br>Lic. Plate: 123450  | 12/06/2023<br>11:00 am | 12/06/2023<br>10:22 am | 12/06/2023<br>11:22 am | 12/06/2023<br>12:37 pm |         |          | 12/06/2023<br>10:26 am | Completed           |
|   | ▶ 0000000046    | ORCOOD-D<br>Acte Depensary | 11/02/2025<br>02:48 pm | Patient       | 1234      | Sitoop Dogg | Make: Chevy<br>Model: Kash Van<br>Le: Place: UVWEFD | 11/02/2023<br>04:45 pm | 1002/2023<br>12:48.pm  | 11.02/2023<br>12:48 pm | 11/02/2023<br>12:14 pm | 4       | \$150.00 | 11/02/2025<br>09:50 am | Completed           |

Figure 13: Inactive tab with completed Sales Deliveries

# Notes about Delivery Sales via POS System

It is the responsibility of Adult Use Retailers using a third-party point-of-sale system (POS) to ensure Sales Receipts and Sales Deliveries are being registered appropriately.

To view all sales transactions, navigate to the Reports area on the navigational toolbar and select the Control Panel dropdown option. Once on the Report Control Panel page, select Sales filter from the filter options – **see Figure 14**.

| select one, or multiple, tages of there |                                                                                                    |                                                                                                    |  |  |  |  |  |  |
|-----------------------------------------|----------------------------------------------------------------------------------------------------|----------------------------------------------------------------------------------------------------|--|--|--|--|--|--|
| Monthy Sales                            | Packages Sales<br>En Fate (spices)<br>- All tem Catogeris-<br>- All tem Catogeris-<br>- Min Mid 1/2 today \$rizo24<br>- min/dd 1/2 today \$rizo24<br>- min/dd 1/2 today \$rizo24 | Sales Transactions<br>Tem Fair (plona)<br>At tem Categories - Constructions<br>At tem Categories - Constructions<br>At tem Categories - Constructions<br>(Constructions)<br>(Constructions) |  |  |  |  |  |  |
| teats and                               |                                                                                                    | Testity persegue and                                                                                                    |  |  |  |  |  |  |

Figure 14: Sales Transactions in Reports Control Panel

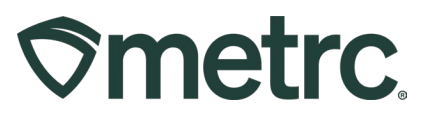

Find the Sales Transactions Report. Designate a date range for the Sales Transactions report. (No Filters or Item Categories need to be chosen.) To see all Sales Transactions, including Finalized and Completed Sales, select the checkbox. Then select the button that correlates with the preferred format: PDF, Excel, CSV, or Word to download the report – **see Figure 15**.

| Netec Astantisment                                                                                                    | Item Filter (optional                            | Item Filter (optional)    |                         |          |  |
|----------------------------------------------------------------------------------------------------|--------------------------------------------------|---------------------------|-------------------------|----------|--|
| Distant         Distant         Distant <t< th=""><th>- All Item Categorie</th><th colspan="2" rowspan="2">- All Item Categories - V</th><th colspan="2">I) Excel</th></t<>                                                                                                    | - All Item Categorie                             | - All Item Categories - V |                         | I) Excel |  |
|                                                                                                    | ■ 04/01/2(                                       |                           |                         | CSV      |  |
| Annual States and Annual States and Annual States                                                                                                    |                                                  |                           |                         |          |  |
| energy (provide the second second sec | 05/31/2(                                         | today<br>and Com          | 5/1/2024                | C Word   |  |
| And a second second sec | ■ 05/31/2( <sup>1</sup> )<br>✓ Include Finalized | today<br>and Comp         | 5/1/2024<br>Deted Sales | 2 Word   |  |

#### Figure 15: Sales Transactions Options

Once the report has been downloaded, review the Sales No. column to identify that each transaction is displayed as the correct type.

- **Delivery** = Delivery Sale
- **Receipt** = In-Store Sale

In this example, the Sales Transactions report was downloaded in PDF format – **see** Figure 16.

| ©me <sup>∙</sup>                     | Sales Transactions       From 4/1/2024 To 5/31/2024 |                                   |         |                        |                       |            |          |         |                  |
|--------------------------------------|-----------------------------------------------------|-----------------------------------|---------|------------------------|-----------------------|------------|----------|---------|------------------|
| Name<br>License<br>Type              | Acme I<br>CRC00<br>Adult U                          | )ispensary<br>03-D<br>se Retailer |         |                        |                       |            |          |         | Total Records: 7 |
| Sales No.                            | Date/Time                                           | Customer                          | Amount  | Package                | ltem                  | Category   | Quantity | Price   | item info        |
| Delivery<br>000000036                | 5/1/2024<br>1:52 PM                                 | Type: Consumer                    | \$80.00 | 1A4FF0100000C900000001 | Metrc Bliss - Buds    | Bud/Flower | 7 g      | \$80.00 |                  |
| Delivery<br>0000000031               | 4/30/2024<br>4:36 PM                                | Type: Consumer                    | \$65.00 | 1A4FF0100000C900000007 | Metrc Bliss - Buds    | Bud/Flower | 5 g      | \$65.00 |                  |
| Receipt<br>000000086                 | 4/19/2024<br>1:51 PM                                | Type: Consumer                    | \$50.00 | 1A4FF0100000C900000017 | Rowdy Roadshow - Buds | Bud/Flower | 3.5 g    | \$50.00 |                  |
| Receipt<br>000000081                 | 4/17/2024<br>1:21 PM                                | Type: Consumer                    | \$6.00  | 1A4FF0100000CA00000013 | Brownies 40mg         | Edibles    | 1 ea     | \$6.00  | THC 40 mg        |
| Dolivory                             | 4/17/2024<br>9:49 AM                                | Type: Consumer                    | \$25.00 | 1A4FF0100000C900000017 | Rowdy Roadshow - Buds | Bud/Flower | 1 g      | \$25.00 |                  |
| 0000000026                           | 3.43 MIVI                                           |                                   |         |                        |                       |            | -        | £20.00  |                  |
| 0000000026<br>Delivery<br>0000000021 | 4/12/2024<br>11:00 AM                               | Type: Consumer                    | \$20.00 | 1A4FF0100000C900000017 | Rowdy Roadshow - Buds | Bud/Flower | / g      | \$20.00 |                  |

Figure 16: Sales Transactions Report PDF with Sales No. Column

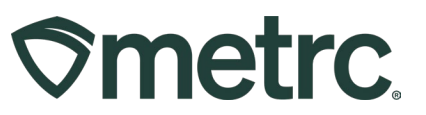

If Delivery Sales are identified as being registered incorrectly as Receipt Sales when processed through the POS System, please contact the POS vendor's support team or Metrc Support.

## **Metrc resources**

If you have any questions or need additional support, the following resources are available:

**Contact Metrc Support** by using the new full-service system by navigating to <u>Support.Metrc.com</u>, or from the Metrc System, click Support and navigate to support.metrc.com and it will redirect to the portal.

*Please note*: If accessing the portal for the first time, a username (which is established when logging in), the respective state and "Facility license number", and a valid email to set a password are required.

#### Metrc Learn

Metrc Learn has been redesigned to provide users with interactive, educational information on system functionality to expand skillsets and drive workflow efficiencies.

Accessing the new Metrc Learn LMS is simple through multiple convenient locations:

#### From within the Metrc system

Navigate to the drop-down Support menu in the navigational toolbar and select "Sign up for Training" to register.

#### From the Metrc website

Navigate to your <u>state's partner page</u> and scroll down to the "Metrc's Training Resources" section to find the link.

Also, save the link – *learn.metrc.com* – as a bookmark in your preferred web browser. If you have the existing link saved as a bookmark, please replace it with the new link.

#### Access additional resources

In the Metrc system, click on the Support area dropdown on the navigational toolbar and select the appropriate resource, including educational guides, manuals, and more.